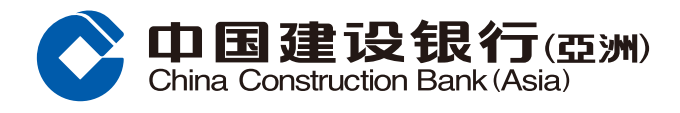

## **Mobile Banking Registration Guide**

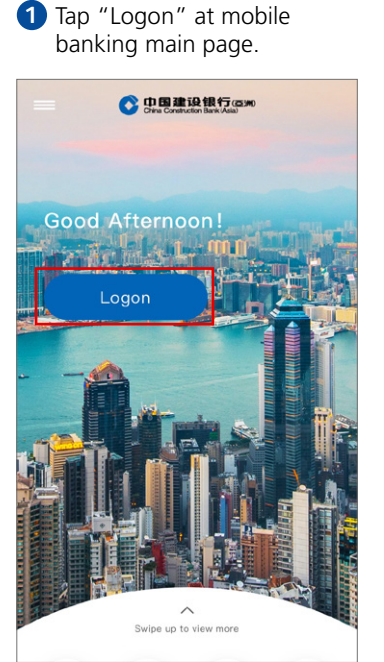

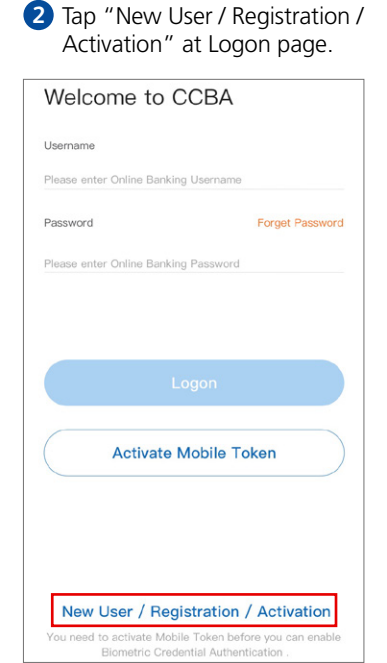

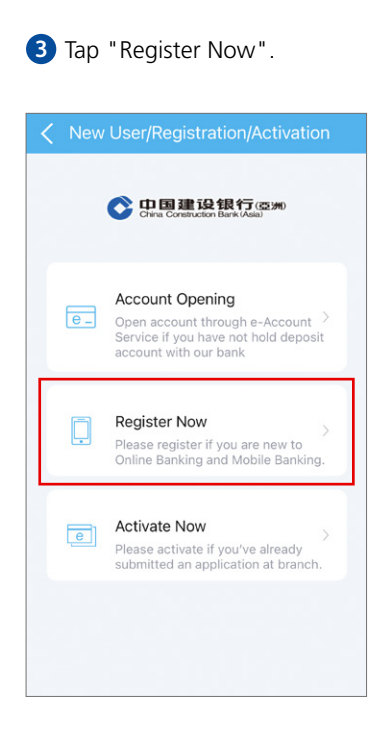

4 Enter your personal and account information.

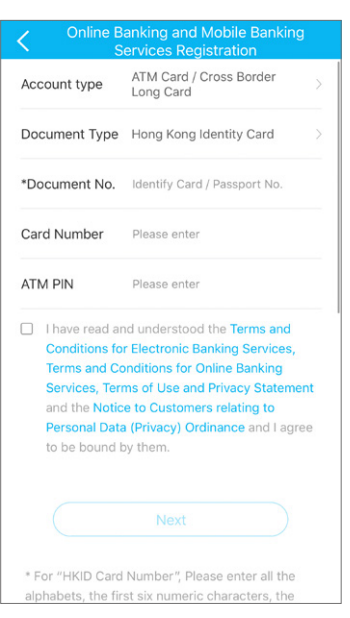

## 5 Enter the One-Time Password you received.

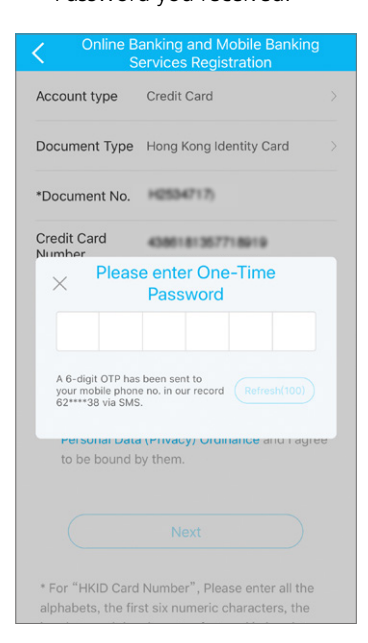

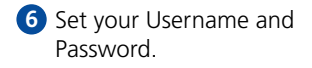

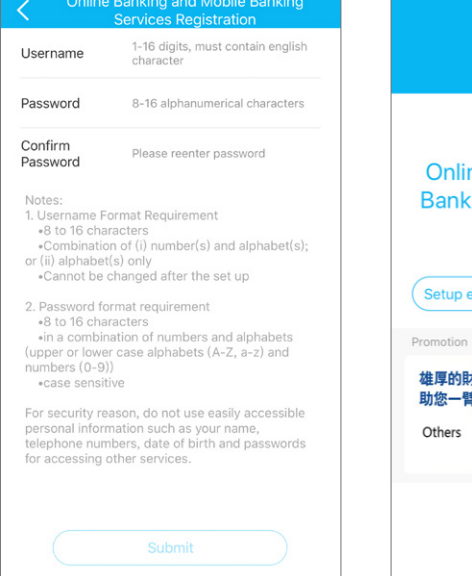

You have successfully completed the registration procedure.

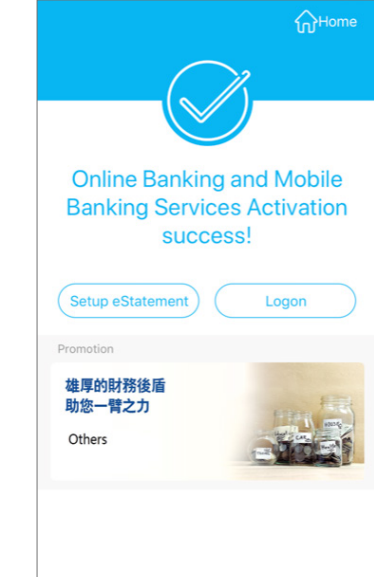

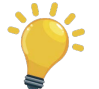

Friendly Reminder: Remember to activate your Mobile Token for easy access to our Mobile Banking services, and with more secure and faster experience.

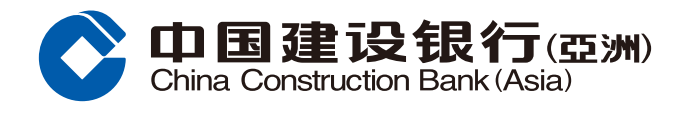

## **Mobile Token Activation Guide**

 Click "Activate Mobile Token" in the menu of main page

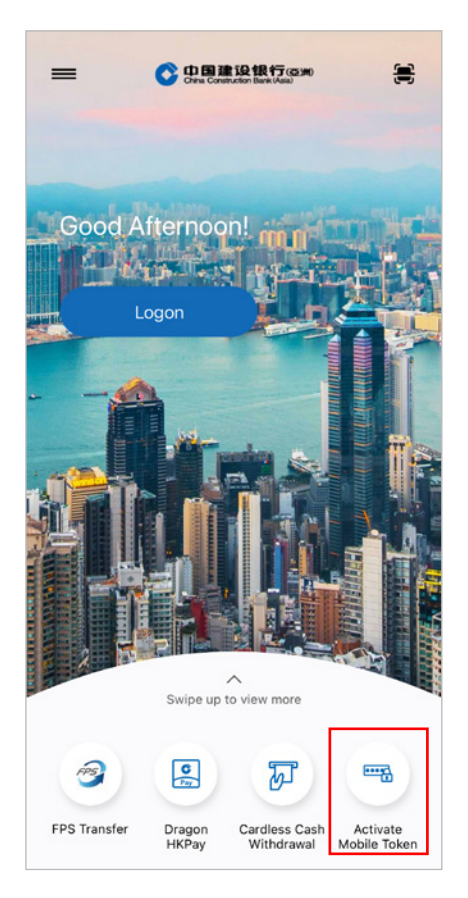

A SMS with 6-digit One-Time Password will be sent to your registered mobile phone number. Input the One-Time Password to proceed

| A 6-digit One-Time Password has been sent to<br>your registered mobile phone via SMS. Please<br>enter the password to complete the activation of<br>Mobile Token Service. |                                                                                                    |  |  |  |
|----------------------------------------------------------------------------------------------------|----------------------------------------------------------------------------------------------------|--|--|--|
| One-Time Password                                                                                                    |                                                                                                    |  |  |  |
|                                                                                                    |                                                                                                    |  |  |  |
|                                                                                                    |                                                                                                    |  |  |  |
|                                                                                                    |                                                                                                    |  |  |  |
|                                                                                                    |                                                                                                    |  |  |  |
| his One                                                                                                    | -Time Password will Regenerate Password                                                                                                    |  |  |  |
| nobile pranche                                                                                                    | ohone number, please visit any of our                                                                                                    |  |  |  |
| the Ban<br>please of<br>277 955<br>2. Pleas<br>will only<br>number<br>whether<br>this mol<br>telecom<br>activate                                                          | is to update your mobile phone number in<br>k's record first. If you have any enquiries,<br>call our Customer Service Hotline at (852)<br>533.<br>e note that the SMS one-time password<br>be delivered to your mobile phone<br>in the Bank's record regardless of<br>' the SMS forwarding service in respect of<br>bile phone number provided by<br>munication service provider has been<br>d. |  |  |  |

Input your Online Banking Username and Password for logging on to Mobile Banking

## Welcome to CCBA Username Please enter Online Banking Username

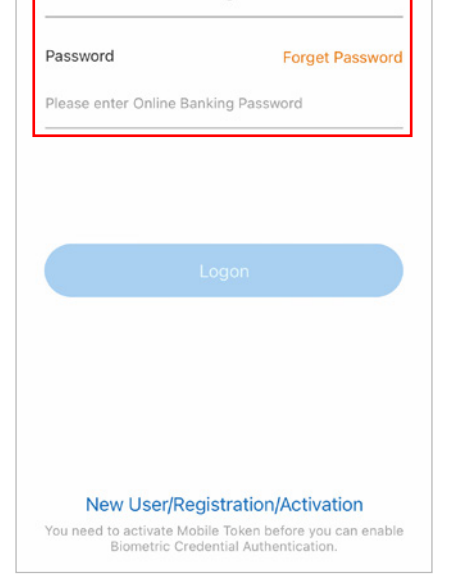

Set up a 6-digit Mobile Token Password. Input the Password again to confirm

| nking<br>Set up Mobile         | Token Pass                          | sword                                            |
|--------------------------------|-------------------------------------|--------------------------------------------------|
| Confirm Mobile                 |                                     |                                                  |
|                                | Token Pas                           | sword                                            |
| nark: Mobile To<br>in 6-digit. | ken Passwo                          | rd must                                          |
| N                              | ext                                 |                                                  |
|                                |                                     |                                                  |
| i                              | mark: Mobile To<br>in 6-digit.<br>N | mark: Mobile Token Passwo<br>in 6-digit.<br>Next |

3 Read and accept the Terms and Conditions

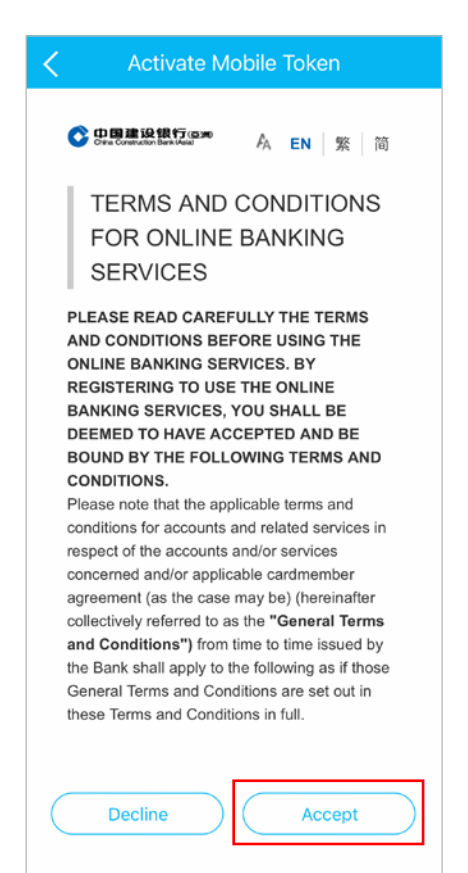

O The application of Mobile Token service is completed\*

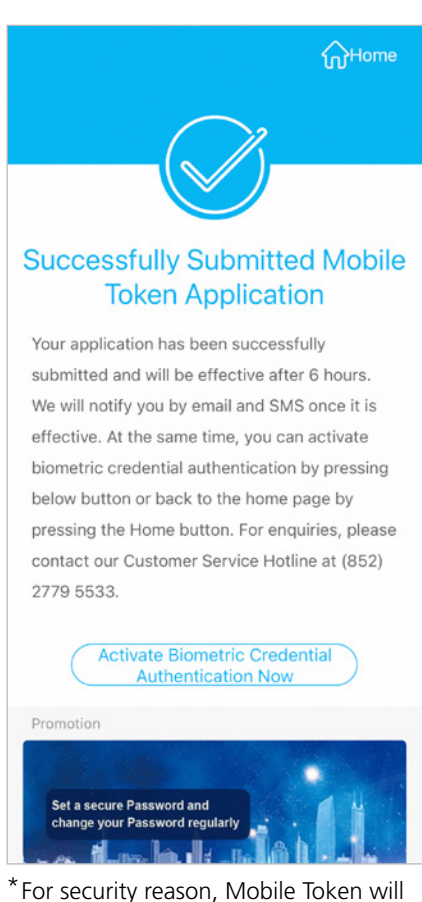

\* For security reason, Mobile Token will be effective in about 6 hours. We will notify you by email and SMS once it is effective. Then you can use your 6-digit Mobile Token Password with the Mobile Token activated device to log on to Mobile Banking or use Mobile Token Password/generate one-time Security Code to authenticate designated Mobile/Online Banking services.